## HOW TO CLAIM YOUR CUNYFIRST ACCOUNT

- 1. Go to https://home.cunyfirst.cuny.edu
- 2. On the Login page, click 'New User'
- 3. On the Account Activation page, enter the following:
  - a. First Name, Last Name as they appear on your submitted application.
  - b. Date of Birth ('D.O.B') in mm-dd-yyyy format (example: 01-02-1999)
  - c. The last four digits of your Social Security Number
  - d. Click the box next to the words "I'm not a robot" and follow the CAPTCHA text prompts.
- 4. Confirm account email address: confirm your email address on the following page or enter a new email.
- 5. Receive the Account Login Activation Email in your email account and click the link included.
- 6. Create a password and set your five (5) password retrieval questions.
- 7. Please store your password and your password retrieval questions in a safe place.

Please note that you can access a tutorial video on YouTube on "Claiming Your CUNYfirst Account" via the link below:

https://www.youtube.com/watch?v=E7m\_bqk-H7o#action=share